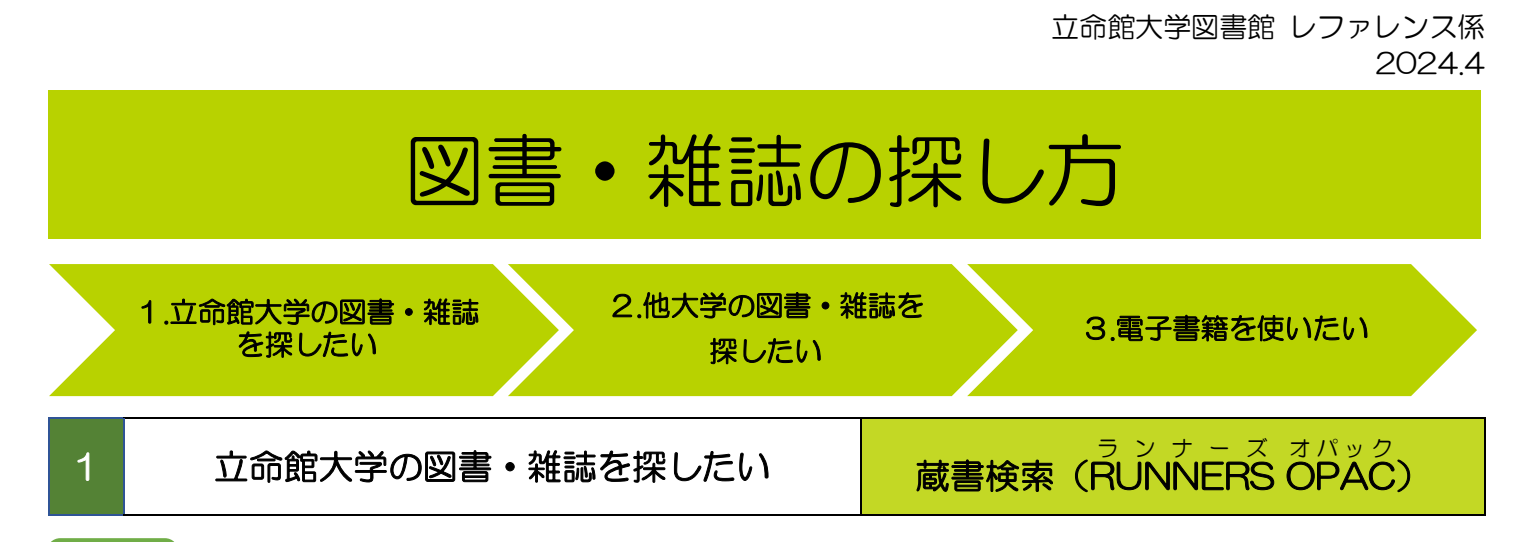

## 図書

図書には特定の分野に関する情報がまとめられています。ある分野についての概要を知りたいときや、 体系立てて学びたいときは図書が適しています。

## 雑誌

雑誌には特定の分野に関する最新の研究情報がまとめられています。研究者の研究成果は、学術雑誌や 学会誌、大学の紀要などの雑誌に論文として発表されています。

#### 雑誌の種類

◆カレント雑誌…最新号の雑誌。製本前の雑誌1冊の状態。

◆製本雑誌…長期的な利用と保存のために、バックナンバーを一定期間分まとめて製本したもの。 雑誌を複数冊まとめた状態。

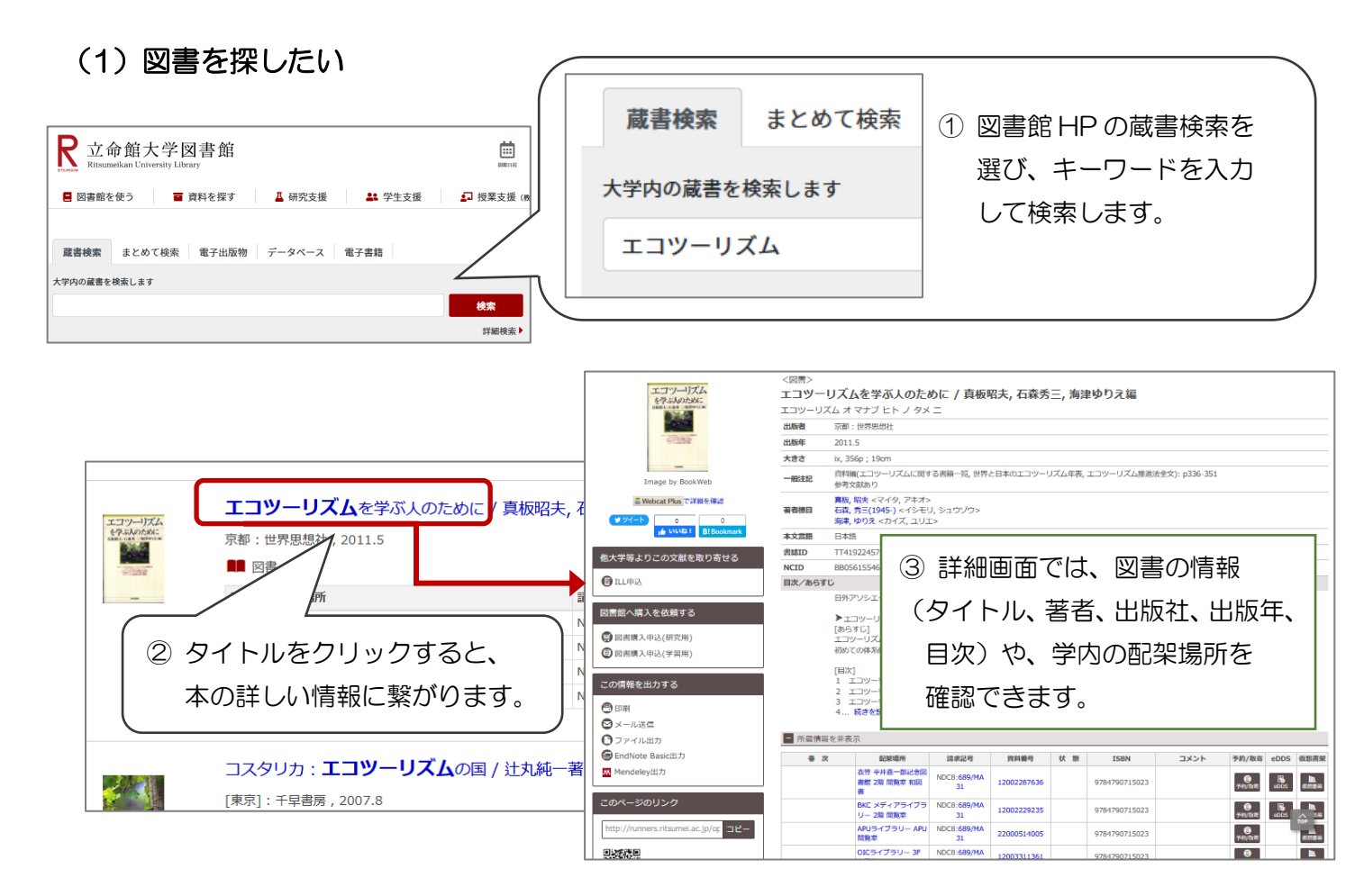

| <b>券</b> 次 | 配架場所                         | 請求記号              | 咨約番号           | 狀 能     | TSBN          | אַראַר | 予約/        | eDDS | 仮相まな      |
|------------|------------------------------|-------------------|----------------|---------|---------------|--------|------------|------|-----------|
| E.W        | 衣笠 平井嘉一郎記念図<br>書館 2階 閲覧室 和図書 | NDC8:689/MA<br>31 | 12002287636    | 1/1 /24 | 9784790715023 | -2271  | 子約/取奇      | eDDS | (仮想書架     |
|            | BKC メディアライブラ<br>リー 2階 閲覧室    | NDC8:689/MA<br>31 | 925            |         | 9784790715023 |        | ●<br>予約/取寄 | eDDS | い<br>仮想書架 |
|            | APUライブラリー APU<br>閲覧室         | NDC8: 4           | <b>配架場所</b> (間 | 置いてま    | ある場所)と        |        | ●<br>予約/取寄 |      | い<br>仮想書架 |
|            | OICライブラリー 3F 和               | NDC8:             | 請求記号(          | 背ラベノ    | しの番号)を        |        | 6          |      |           |

່ <sup>2</sup>9 CHECK ! •

読みたい図書が「貸出中」の時や、他キャンパスに所蔵されている場合は? 「予約/取寄」のアイコンをクリックすると、自分で予約/取り寄せの手続きができます。 インターネット環境があれば、学外からでも申し込みができます。

図書館の本は番号順に並んでいます。

この番号を「請求記号」といい、本の内容によって番号が決まっています。

| 000 | 総記   | 500 | 技術・工学 |
|-----|------|-----|-------|
| 100 | 哲学   | 600 | 産業    |
| 200 | 歴史   | 700 | 芸術・美術 |
| 300 | 社会科学 | 800 | 言語    |
| 400 | 自然科学 | 900 | 文学    |

同じような内容の本は、近くに配架されてい るので、テーマしか決まっていない場合は書 架を眺めるのがおすすめです。 化学関係なら 400 番、経営関係なら 300 番 の書架を眺めてみましょう。

立命館大学図書館 レファレンス係

# (2) 雑誌を探したい

|                                                                        | 人と国土21/ ↓<br>27巻2号 (2001.7)<br>■ 雑誌<br>配架場所<br>朱雀リサーチライブラリー | <b>国土</b> 計画協<br>- 東京 : 国土<br>リー | 会 [編]<br>計画協会 |                       |           | 利用したい雑誌が見つかったら、<br>雑誌タイトルのリンクをクリックします。<br>* <sup>8</sup> <sup>最新3年階保存</sup> |
|------------------------------------------------------------------------|-------------------------------------------------------------|----------------------------------|---------------|-----------------------|-----------|-----------------------------------------------------------------------------|
| <ul> <li>所蔵情報を</li> <li>巻号をクリックす</li> </ul>                            | 非表示<br>すると、所蔵してい<br><b>配架場所</b>                             | る全ての巻                            | 弓が表示さ         | されます。<br>請 <b>求記号</b> |           | ここのリンクを<br>参考 クリック1                                                         |
| 朱雀リサーチライン<br>OICライブラリー                                                 | ブラリー                                                        |                                  |               | 32-3                  | 7,38(1-4) | 2012           *         最新 3 年間保存                                          |
| <ul> <li>■ 所蔵巻号一覧</li> <li>年次から西暦を選択す</li> <li>年次 全て表示 &gt;</li> </ul> | すると、その年に出版された                                               | 上雑誌が確認でき                         | ます。           | We say the ma         |           | 検索結果からタイトルをクリックして、所蔵巻号<br>をクリックすると詳しい巻号が表示されます。                             |
| 27.00// /)                                                             | 10米場け<br>朱雀リサーチライブラリー                                       | 平伏/刊灯日                           | 前水心方          | 其科曲方                  |           | 雑誌はタイトル頭文字のアルファベット順で                                                        |
| 36                                                                     | <製本雑誌><br>朱雀リサーチライブラリー<br><製本雑誌>                            | 2011-2012                        |               | 14001167451           | 館内利用      | 書架に並んでいます。                                                                  |
| 35                                                                     | 朱雀リサーチライブラリー<br><製本雑誌>                                      | 2009-2010                        |               | 14000928429           | 館内利用      | 「짜架提所」で探してください                                                              |
| 34                                                                     | 朱雀リサーチライブラリー<br><製本雑誌>                                      | 2008-2009                        |               | 14000753393           | 館内利用      |                                                                             |
| 33                                                                     | 朱雀リサーチライブラリー<br><製本雑誌>                                      | 2007-2008                        |               | 14000645298           | 館内利用      |                                                                             |
| 32                                                                     | 朱雀リサーチライブラリー<br><製本雑誌>                                      | 2006-2007                        |               | 14000521810           | 館内利用      |                                                                             |

29 снеск ! ——

他キャンパスの雑誌を使うには?

■製本雑誌を取り寄せる···・サービスカウンターで申し込んでください(無料)。

■キャンパス間文献複写サービス・・・レファレンスカウンターで記事、論文のコピーの申し込みが できます(有料:白黒1枚20円 / カラー1枚60円 / マイクロ資料1枚30円)。

| 2  | 他大                                                                                                    | 学の図書・                                                                                    | 雑誌を探                                                              | したい                                                                                         |                                                                                                    | サイニィ ブックス<br>CiNii Books                                                        |
|----|----------------------------------------------------------------------------------------------------|------------------------------------------------------------------------------------------|-------------------------------------------------------------------|---------------------------------------------------------------------------------------------|----------------------------------------------------------------------------------------------------|---------------------------------------------------------------------------------|
|    | 図書・雑誌株素 著書株素 内容<br>エコツーリズム<br>エッマーの英格                                                                                                    | ка<br>ka<br>ka                                                                           | 図書館の<br>さがす<br>DOKS                                               | 橡索                                                                                          | CiNii<br>図書、<br>探し <sup>-</sup><br>他大                                                                                                    | lii Books は、日本の大学図書館が所蔵している                                                     |
| 検索 | 57(00歳秋)<br>段結果: 106件中 1-20 を表                                                                                                    |                                                                                          | 1250                                                              |                                                                                             | ① 検索<br>検索                                                                                                    | 索窓にキーワードを入力して<br>気します。                                                          |
|    | <ul> <li>すべて選択: 新しいウィンドウで</li> <li>Cashing in on parad<br/>グローバルメディア・システム<br/>ビデオレコード (ビデオ (カt<br/>所蔵館1館</li> <li>エコツーリズムの世紀ペ<br/>エコツーリズムの世紀の<br/>エコツーリズムの世紀の<br/>エコツーリズムの<br/>田和の<br/>「」<br/>「」<br/>「」<br/>「」<br/>「」<br/>「」<br/>「」<br/>「」<br/>「」<br/>「」<br/>「」<br/>「」<br/>「」</li></ul> | 1<br>聞く マ 実行<br>lise<br>ふズ, Education & Trainin<br>2ット))<br>N = Entering the er<br>29553 | 2 3 4 5 6<br>g [1982] BBC video lib<br>cotourism age<br>ーリズム実践のため | 20件ずつ表示<br>エコツーリ<br>Entering           書誌事項           エコツーリズ<br>エコツーリズ<br>よコツーリズ<br>メ学図書館所蔵 | ぼう     ボンク世紀へ     ボンク世紀へ     エッツ     47件 / 全47件                                                                                                    | さん<br>purism age<br>Entering the ecotourism age<br>999.3<br>コソーリズム ノ セイキェ<br>7件 |
|    | <sup>所蔵館11館</sup><br>② タイトル<br>情報を研                                                                                                    | しをクリック<br>窪認すること:                                                                        | すると、本の<br>ができます。                                                  | CETOPHE     D詳しい     G89/E44 108:     Cm 大分大学学術     G89/E726 11                             | <ul> <li>すべての</li> <li>ドローム</li> <li>ドローム</li>     &lt;</ul> | ての回書館 〜 □ OPACリンクあり<br>OPAC<br>OPAC<br>266(研),11821399<br>意)                    |
|    | <sup>2</sup> 9 CHECK!=<br>立命館以外の大き                                                                                                    | 学図書館にあ                                                                                   | る資料を使                                                             | うには?<br>→レ                                                                                  | ファレン                                                                                                    | ンスカウンターに相談してみましょう。                                                              |

- 所蔵館に訪問して利用する…事前に申し込みが必要です。 (立命館大学との協定校の場合、直接訪問できる図書館もあります)。
- 図書の取り寄せ、または論文のコピーを取り寄せる…※有料のサービスです。 コピー料金は所蔵館により異なります。取り寄せた図書は、館内利用のみで貸出はできません。

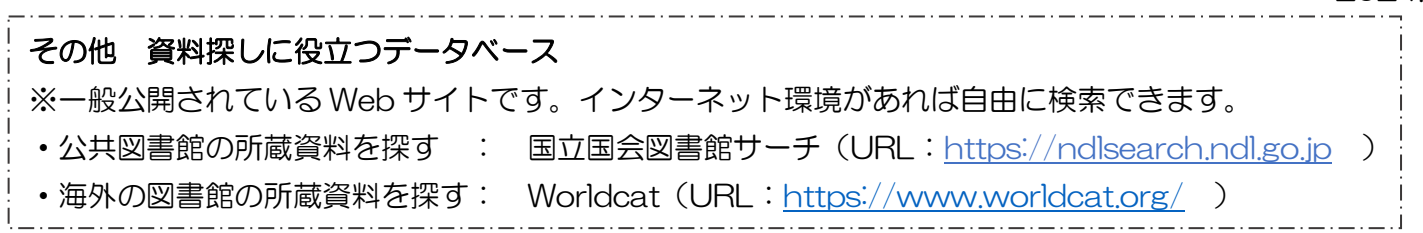

# 電子書籍を使いたい

電子書籍

図書館に置いてある本・雑誌のほかに、PC やタブレットで読むことができる電子版の図書や雑誌があります。

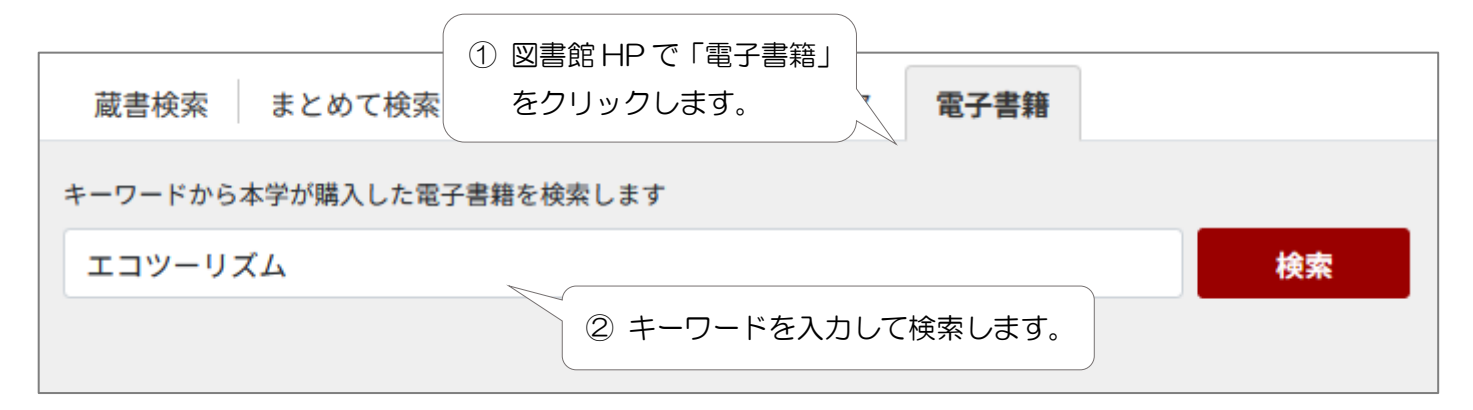

З

図書館が提供するデータベースや電子書籍を自宅の PC やスマートフォンから利用するには VPN 接続や学認(シボレス)が必要です。詳しくは RITSUMEIKAN IT サポートサイトや各データ ベースの詳細を参照してください。

| <mark>検索結果:6のうち1</mark>                                        | ③ 検索結果が表示されます。                                                                                                    | 関連度▼ ページ オプション▼ 共有▼                                                                                                    |  |  |  |  |  |  |
|----------------------------------------------------------------|----------------------------------------------------------------------------------------------------|----------------------------------------------------------------------------------------------------|--|--|--|--|--|--|
|                                                                |                                                                                                    |                                                                                                    |  |  |  |  |  |  |
| 1.年輪で読む世界史—チンギス・ハーンの戦勝の秘密から失われた海賊の財宝、ローマ帝国の 🛛 🔎 🛅<br>崩壊まで      |                                                                                                    |                                                                                                    |  |  |  |  |  |  |
| 世年<br>日本<br>日本<br>日本<br>日本<br>日本<br>日本<br>日本<br>日本<br>日本<br>日本 | ・リー・トロエ【著】佐野弘好【訳】. Edition: 初版. 東京都<br>collection (EBSCOhost)<br>で学の第一人者である著者が、世界各地で年輪試料を採取し<br>原の文明に及ぼした痕跡が、はっきりと刻まれている。年頼                            | 中央区:築地書館. 2021. eBook. Language: Japanese , データベース:<br>ノ、年輪からさまざまな時代の地球の気候を読み解いていく。年輪には、気<br>診る通して地球環境と人類の関係に迫る、全く新しい知見に触れる 1 冊。 |  |  |  |  |  |  |
| 電子書籍サブジ                                                        | サブジェクト: HISTORY / World; Dendrochronology; Tree-rings                                                                                                  |                                                                                                    |  |  |  |  |  |  |
| 🍼 E                                                            | ✓ EPUB 全文                                                                                                    |                                                                                                    |  |  |  |  |  |  |
| ■ 目次 ■ この電子書籍からの最も関連度の高いページ                                    |                                                                                                    |                                                                                                    |  |  |  |  |  |  |
|                                                                |                                                                                                    |                                                                                                    |  |  |  |  |  |  |
| 2. ミャンマーのビジネス法務                                                |                                                                                                    |                                                                                                    |  |  |  |  |  |  |
| By: 西<br>タベー                                                   | By: 西村あさひ法律事務所 編. Series: Business law fundamentals in Asia. 東京都千代田区 : 有斐閣. 2020. eBook. Language: Japanese , デー<br>タペース: eBook Collection (EBSCOhost) |                                                                                                    |  |  |  |  |  |  |
| 急速にの法制                                                         | 急速に経済成長するミャ<br>の法制度や実際の運用を<br>④ 検索結果から PDF 全文や Online Access などの                                                                                       |                                                                                                    |  |  |  |  |  |  |
| <sub>電子書籍</sub> サブジ                                            | サブジェクト: LAW / B アイコンをクリックすると本文を閲覧できます。 rcial lawBurma                                                                                                  |                                                                                                    |  |  |  |  |  |  |
| 🔁 р                                                            | F全文                                                                                                    |                                                                                                    |  |  |  |  |  |  |
| ■ 目》                                                           | ■ 目次  ■ この電子書籍からの最も関連度の高いページ                                                                                                    |                                                                                                    |  |  |  |  |  |  |
|                                                                |                                                                                                    |                                                                                                    |  |  |  |  |  |  |

わからないことがあれば レファレンスカウンターに聞いてみよう!